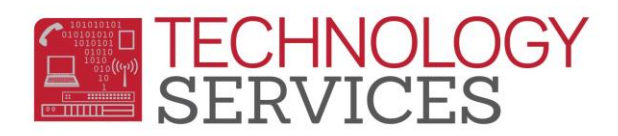

# Potential No-Show Procedures (Secondary)

A Potential No-Show student is a student who has been marked as Truant for 5 consecutive days. These students will need to be researched to determine if they can be tagged as No-Show immediately or if they need to be moved into a Potential No-Show section/teacher. This process must be run **EVERY MONDAY** for the prior week.

Please note: In order to effectively track Potential No-Show (PNS) students, it is IMPORTANT that teachers take attendance daily in every period.

#### Potential No-Show Procedures:

- On Mondays, print the Enrollment Analysis Report
  - Go to ts.rusd.edu, hover over Applications and click on Enrollment Analysis
  - Click on Log In and enter your Active Directory User
     Name and Password (the credentials used to log into your RUSD email)
  - Select a school from the School dropdown and use today's date in the Date section. Click View Report
  - Download the file by clicking on the Disk icon and selecting a format to export it to
    - The file will have multiple pages: The first page will have a report listing enrollment numbers. The remainder of the pages will list the students who are potential no-shows.
  - Review all students on the list that have a date in the First Day column that is **at least** 5 days prior. Next,

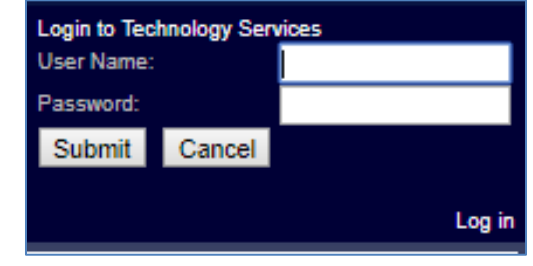

| Departm                                                                                                    |            | e i             |                      | 6           | Enrollment Analysis Program       |                 |                      |          |          |                 |                      |          | FAUS |
|----------------------------------------------------------------------------------------------------|------------|-----------------|----------------------|-------------|-----------------------------------|-----------------|----------------------|----------|----------|-----------------|----------------------|----------|------|
| Services Welcome, John-Joshua Davis III, you were last logged in on 6/19/2019 1:16:22                                                                                     |            |                 |                      |             |                                   |                 |                      |          |          |                 |                      |          |      |
| Home Applications Departments Favorites 🐈 John-Joshua Davis III Log                                                                                                    |            |                 |                      |             |                                   |                 |                      |          |          |                 |                      |          |      |
| RUSD Enrollment Analysis                                                                                                    |            |                 |                      |             |                                   |                 |                      |          |          | He              | Ip Documentatio      |          |      |
|                                                                                                    |            |                 |                      |             |                                   |                 |                      |          |          |                 |                      |          |      |
| Enrolimer                                                                                                    | nt Analysi | s Report        |                      |             |                                   |                 |                      |          |          |                 |                      |          |      |
| Please choose a school from the drop down and click the 'View Report' button. For questions about using the program, please click the 'Help<br>Documentation' link above. |            |                 |                      |             |                                   |                 |                      |          |          |                 |                      |          |      |
| School: Arlington High School (91)                                                                                                    |            |                 |                      |             |                                   |                 |                      |          |          |                 |                      |          |      |
| 4 4 1 of 2? ▶ ▶  φ Find   Next 🔍 • φ                                                                                                    |            |                 |                      |             |                                   |                 |                      |          |          |                 |                      |          |      |
| Enrollment Analysis Report                                                                                                    |            |                 |                      |             |                                   |                 |                      |          |          |                 |                      |          |      |
|                                                                                                    |            |                 | Date                 | Range: 08/1 | 3/2018 - 09                       | /10/2018        |                      |          |          |                 |                      |          |      |
| School Test Arlington High School Run Date 6/25/2019 10:07                                                                                                    |            |                 |                      |             |                                   |                 | 10:07:32 AM          |          |          |                 |                      |          |      |
| Regular Education                                                                                                    |            |                 |                      |             | Special Education (SDC/Program D) |                 |                      |          | Combined |                 |                      |          |      |
| Grade                                                                                                    | Active     | Not<br>Attended | Potential<br>No Show | Attended    | Active                            | Not<br>Attended | Potential<br>No Show | Attended | Active   | Not<br>Attended | Potential<br>No Show | Attended |      |
| 9                                                                                                    | 537        | 47              | 1                    | 489         | 24                                | 4               | 1                    | 19       | 561      | 51              | 2                    | 508      | 1    |
| 10                                                                                                    | 399        | 28              | 1                    | 370         | 43                                | 7               | 0                    | 36       | 442      | 35              | 1                    | 406      |      |
| 11                                                                                                    | 412        | 23              | 0                    | 389         | 24                                | 3               | 0                    | 21       | 436      | 26              | 0                    | 410      |      |
| 12                                                                                                    | 379        | 20              | 0                    | 359         | 28                                | 3               | 0                    | 25       | 407      | 23              | 0                    | 384      |      |
|                                                                                                    |            |                 |                      |             |                                   |                 |                      |          |          |                 |                      |          |      |
| Tetal                                                                                                    | 1707       | 440             | 2                    | 4007        | 440                               | 47              |                      | 404      | 40.40    | 405             | 2                    | 4700     |      |

review the Potential No- Show column: students with a Yes have already been moved to the potential no-show section. Students with a No will need to be researched and moved into the potential no-show section.

| School Name                           | Stu. Id | Last Name            | First Name    | Gr. | Potential<br>No Show | Special<br>Ed | First Day |
|---------------------------------------|---------|----------------------|---------------|-----|----------------------|---------------|-----------|
| University Heights Middle School (89) | 723138  | -Teacherse           | 10,000        | 8   | Yes                  | No            | 8/12/2019 |
| University Heights Middle School (89) | 110000  | CONTRACTOR / PLANADA | (Transferrar) | 8   | Yes                  | No            | 8/12/2019 |
| University Heights Middle School (89) | 797718  | Whene-               | (And Change)  | 8   | No                   | No            | 8/14/2019 |
| University Heights Middle School (89) | 111004  | Halling / Talkington | 10000         | 7   | Yes                  | No            | 8/12/2019 |
| University Heights Middle School (89) | 7181981 | /hgan                | 100000        | 7   | No                   | Yes           | 8/15/2019 |
| University Heights Middle School (89) | 781377  | 1100                 | (Manual)      | 7   | No                   | No            | 8/15/2019 |
| University Heights Middle School (89) | 142460  | T1000                | /#em.         | 8   | Yes                  | No            | 8/12/2019 |

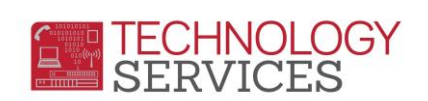

## Moving Students to the "Potential No-Show" Course (Secondary):

- Search for the student and go to Classes
- Remove all classes from the student by clicking on Edit, then Delete
- Enroll the student in course 997000 section 997. Click the check box in the section, then Click Save

| End Date :<br>For Dropped Classes 06/12/2018                                                                                                    | asses 06/13/2018 | ]                                                          | Period<br>Range                         | 0 - 9 -            | Schedule<br>Group | •                 |         |
|----------------------------------------------------------------------------------------------------|------------------|------------------------------------------------------------|-----------------------------------------|--------------------|-------------------|-------------------|---------|
| ☑ Reschedule 🏾 🕄 Reset                                                                                                    | ave X Cance      | Schedule Only S                                            | pring 🧮                                 | CrsReqPack         | 🛢 View MST        | Show Section      | on Info |
| 🛍 🔒 PermLk Course/CurrentClass                                                                                                    | 0                | 1 2                                                        | 3                                       | 4                  | 5                 | 6                 | 789     |
| <ul> <li>➡</li> <li>■</li> <li>■</li></ul> | F(10)            |                                                            |                                         |                    |                   |                   |         |
| ■                                                                                                    | <b>F</b> (       | 7) (1) F(36) (1)<br>3) (1) F(5) (1)                        | F(36) F(2) F(2)                         | F(36)      F(6)    | □ F(0) <b>(</b> ) | □ F(3) <b>(</b>   |         |
|                                                                                                    |                  |                                                            | *                                       |                    |                   |                   |         |
| <ul> <li>              ▲ ▲             ▲</li></ul>                                                                                                    |                  | 7) <b>1</b> \$\$(36) <b>1</b> 2) <b>1</b> \$\$(4) <b>1</b> | □ S(36) <b>(</b> )<br>□ S(2) <b>(</b> ) | S(36)         S(6) | 🗆 S(0) 🚯          | □ S(2) <b>(</b> ) |         |
|                                                                                                    |                  |                                                            | *                                       |                    |                   |                   |         |

Classroom Attendance

## Taking Attendance in the No-Show class:

Students in the Potential No-Show section must continue to receive a **V** on a daily basis to ensure parents receive the nightly Absence phone call. This means the Attendance Office will need to continue submitting attendance for the Potential No-Show section using for the Classroom Attendance form.

To take attendance for these students:

- Go to Classroom Attendance located in the **Attendance Accounting** node
- Search for teacher #997 and select Section 997
  - 997 Change Code to Insert to V – Truant
- Code to Insert Go Date to Modify Find: 8/13/2018 Sort By Number Name Clicking on a student's name will insert this code for this date Corinne 🔺 Lunch Counts - Hot Lunch: Salad Bar: Edit 208 Jones, C 4 Kleven, D Deborah ⊖ Lunch Count ⊖ Missing Lunch Counts 19 Kodat, C Corev Save Cancel 340 Long, R Rajean 8 Marsh, B Brandi Classroom Attendance 205 McCary, G Gina 165 McLaughlin, J Judy Save Cancel 631 Murcray, B Brook 997 No Show, P Potential 14 NPS 6 Olea, H Heather 11 Penor, M Michelle 23 Ramunni, T Tuesday 310 Romo, D Deana 20 Salinas, J Julia 28 Schreck, M Michelle 335 Smith, B Beth 18 Smith, D Dawn 22 Starlina. T Tracev × / ✓ Include Inactive Teachers
- A list of students will appear. Mark all of the students with a V by clicking on their names
- Once complete, click Save

#### Sites can use the No Show documentation once a student is determined to be a valid No Show.